## New Guest Access to UNA Campus WiFi

| Welcome to the                                                                       |                  |                                                                                                    |
|--------------------------------------------------------------------------------------|------------------|----------------------------------------------------------------------------------------------------|
| UNA Wireless<br>Network                                                              | Employee/Student | Employees/Students with valid<br>credentials will be moved to a secure<br>wireless network and will receive full<br>network access. In order to properly and                  |
| To set up network and Internet<br>access, please choose your user<br>type and login. |                  | securely access all necessary resources,<br>all employees and students needing<br>wireless access should utilize this<br>network.                                             |
|                                                                                      | New Guest        | Guests will receive restricted Internet-<br>any network access as some on campus                                                                                              |
|                                                                                      |                  | object wireless new object the the quest<br>network's speeds are limited in the quest<br>accommodate the main campus network<br>and the broadest number of possible<br>users. |
|                                                                                      |                  |                                                                                                    |

## 4. Select **Guest** and **Continue**.

- 1. Select **UNA Start Here** in your list of available wireless networks.
- When your device shows connected to UNA Start Here, open a web browser and attempt to browse to a website. You will be redirected to the site below.
- 3. On the Welcome screen, select **New Guest**.

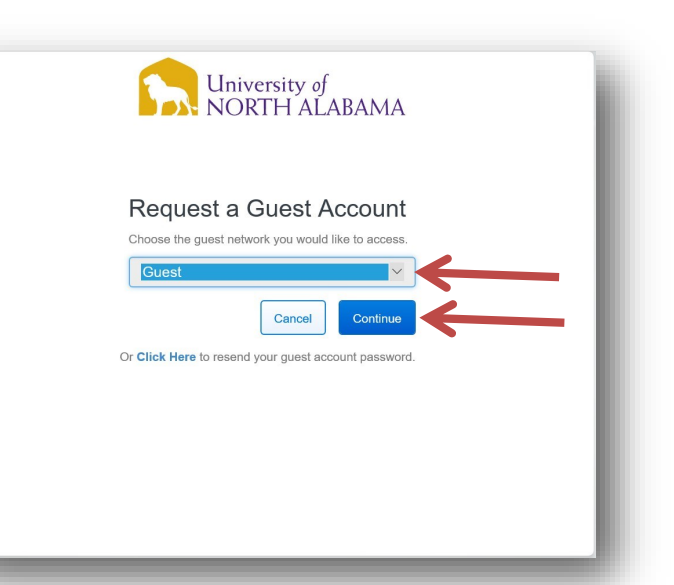

| University of                                                                                  |  |  |
|------------------------------------------------------------------------------------------------|--|--|
| NORTH ALABAMA                                                                                  |  |  |
| Request a Guest Account                                                                        |  |  |
| Complete this form and then click "Continue".                                                  |  |  |
| Reason for Access (Required)                                                                   |  |  |
|                                                                                                |  |  |
|                                                                                                |  |  |
|                                                                                                |  |  |
| Email Address (Pequired)                                                                       |  |  |
|                                                                                                |  |  |
| Full Name (Required)                                                                           |  |  |
| Mobile Phone Number (Required)                                                                 |  |  |
| Select mobile service provider                                                                 |  |  |
| Carrier (Required)                                                                             |  |  |
| tandard messaging rates apply. List all provide                                                |  |  |
| Continue                                                                                       |  |  |
| Cancel                                                                                         |  |  |
| Guest Account Information                                                                      |  |  |
| To access the network:"Guest" complete this form.                                              |  |  |
| Login information will be sent including information on how to login to your account.          |  |  |
| Guests who have previously had an account can Click Here to resend the guest account password. |  |  |

- 5. Fill in the required information on the **Guest Access Request** screen.
  - a. Reason for Access
  - b. Email Address Your username & password will be sent to this address
  - c. Full Name First and Last Name
  - d. Phone Number You will also receive a text message with your username and password
  - e. Mobile Service Provider Select your mobile phone service provider from the drop down list.
- 6. Select Continue.

- 6. If your request is approved, you will receive the following screen. Select **Continue**.
- 7. You should receive an email as well as a text message (carrier message and data rates apply) with your guest login credentials.

| <b>D D NORTH ALABAMA</b>                                                                             | - 81 |
|----------------------------------------------------------------------------------------------------|------|
| Your request has been approved.                                                                      | - 81 |
| An email was sent to guest2@guest.com and a text message was sent to to with your login information. | - 81 |
| After receiving your user name and password, click Continue.                                         |      |

University of

8. Enter the Username and Password from the email sent to the address provided earlier. The University's Acceptable Use Policy can be read by clicking the blue "Acceptable Use Policy" link. If you agree to abide by this policy, click the check box and select **Sign In**.

|                                                                                                    | University of<br>NORTH ALABAMA                                                                                                    |
|----------------------------------------------------------------------------------------------------|----------------------------------------------------------------------------------------------------|
| Welcome to the<br>University of<br>North Alabama<br>To access network resources,<br>please sign in. | Sign In guest2@guest.com Guest2@guest.com Guest2@guest2@gues |

9. You are now connected to the UNA's Wireless network.